# **Mercer Island High School**

9100 SE 42nd Street Mercer Island, Washington 98040-4199 (206) 236-3345 • FAX (206) 236-3358

Nick Wold, Principal Lisa Deen, Associate Principal Erica Hill, Associate Principal

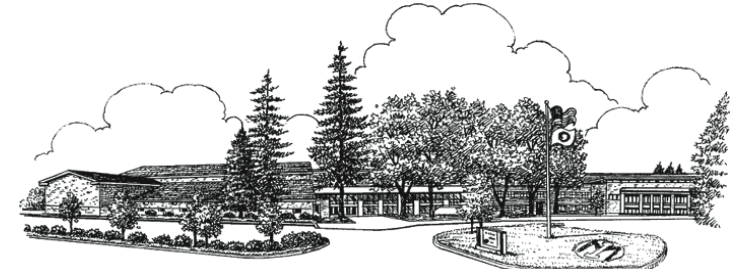

June 2023

MIHS Parents and Students:

The athletic department is transitioning to Final Forms for athletic sports registration (only). Each Family will need to create a new user id within Final Forms to register for sports. Link to step-by-step directions for setting up you Final Forms account can be found here:

Key dates for Registrations: All sports open June 26th

Football Registration closes August 10<sup>th</sup>; first day of Football is August 16<sup>th</sup>

Fall Cut sports, Registration closes: August 18th;

Winter Cut Sports Registration closes: November 9th

Spring Cut Sports Registration closes: Feb 22<sup>nd</sup>, 2024

Sports fee payments will still be made through our online payment system: <u>https://wa-mercerisland.intouchreceipting.com/</u>

## \*\* PLEASE NOTE SPORTS PAYMENTS FOR THE 2023-2024 SCHOOL YEAR WILL NOT OPEN UNTIL AUGUST 1<sup>ST</sup> 2023. Sports payments will open only by season.

The athletic office closes June 30<sup>th</sup> 2023 for the summer. It will reopen July 27<sup>th</sup>.

If you have any questions or needs assistances with the new registration process, please contact Becky in the athletic office . Email: <u>becky.lemaster@mercerislandschools.org</u>; or phone 206-230-6345

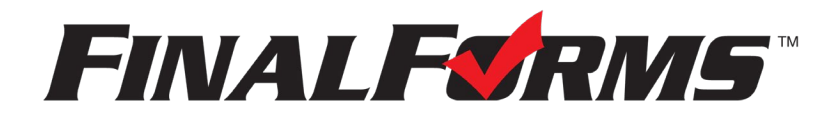

# **FinalForms**

## **Parent registration**

## How do I sign up?

- 1. Go to: https://mercerisland-wa.finalforms.com/
- 2. Locate the parent icon and click NEW ACCOUNT below.

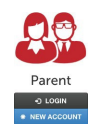

3. Type your YOUR NAME, DATE OF BIRTH, and EMAIL. Next, click **REGISTER**.

NOTE: You will receive an email within 2 minutes prompting you to confirm and complete your registration. If you do not receive an email, then check your spam folder. If you still can not locate the FinalForms email, then email <a href="mailto:support@finalforms.com">support@finalforms.com</a> informing our team of the issue.

4. Check your email for an **ACCOUNT CONFIRMATION EMAIL** from the FinalForms Mailman. Once received and opened, click **CONFIRM YOUR ACCOUNT** in the email text.

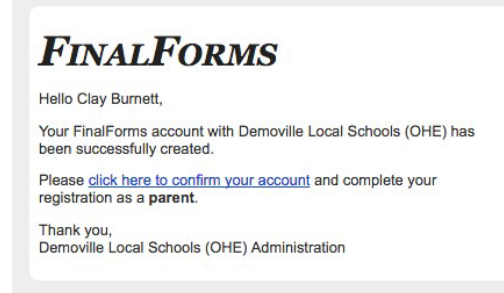

- 5. Create your new FinalForms password. Next, click CONFIRM ACCOUNT.
- 6. Click **REGISTER STUDENT** for your first child.

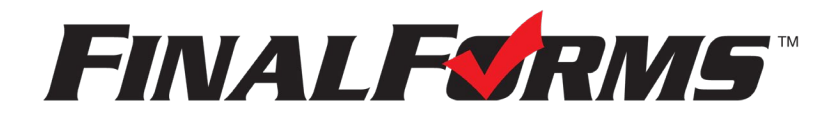

## **FinalForms**

## **Registering a student**

### What information will I need?

Basic medical history and health information. Insurance company and policy number. Doctor, dentist, and medical specialist contact information. Hospital preference and contact information.

#### How do I register my first student?

IMPORTANT: If you followed the steps on the previous page, you may Jump to Step number 3.

- 1. Go to: https://mercerisland-wa.finalforms.com/
- 2. Click LOGIN under the Parent Icon.

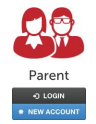

- 3. Locate and click the ADD STUDENT button.
- 4. Type in the LEGAL NAME and other required information. Then, click CREATE STUDENT.
- 5. **If your student plans to participate in a sport, activity, or club**, then click the checkbox for each. Then, click **UPDATE** after making your selection. Selections may be changed until the registration deadline.
- 6. Complete each form and sign your full name (*i.e. 'Jonathan Smith'*) in the parent signature field on each page. After signing each, click **SUBMIT FORM** and move on to the next form.

| Form Signature         | 25                              |  |
|------------------------|---------------------------------|--|
| Parent Signature:      |                                 |  |
| Your signature MUST m  | atch your name: Clayton Burnett |  |
| Student must log in te | o sign.                         |  |
| Submit Form            | Skip this form                  |  |

7. When all forms are complete, you will see a 'Forms Finished' message.

IMPORTANT: If required by your district, an email will automatically be sent to the email address that you provided for your student that will prompt your student to sign required forms.

### How do I register additional students?

Click MY STUDENTS. Then, repeat steps number 3 through number 7 for each additional student.

#### How do I update information?

Login at any time and click UPDATE FORMS to update information for any student.